## [30] Tapered and crossed gear design system

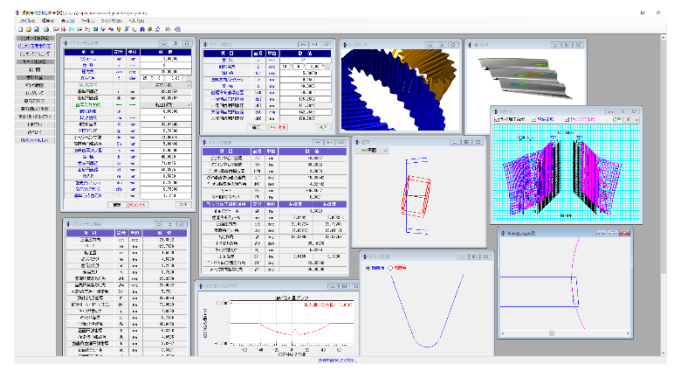

⊠ 30.1 Tapered and crossed gear

### 30.1 概要

傾斜角付きねじ歯車設計システム(Tapered and crossed gear design system)は、平行軸歯車の組み合わせではなく、軸交差角を持つ歯車の歯形を設計するソフトウェアです.ピニオン(インボリュート歯形)と、これに軸角を持つ相手歯車の歯形を生成し、この歯車をねじ状砥石で研削することを前提として、砥石歯形の決定および砥石の運動を決め研削後の歯形を解析します.そして、ピニオン歯形と研削後の歯形またはギヤの歯形をかみ合わせることにより、かみ合い接触線や歯当たりを確認することができます.図 30.1 に全体画面を示します.

### 30.2 歯車諸元入力

図 30.2 に、歯車諸元(ピニオン)の入力画面を、図 30.3 にピニ オンの歯形を示します、諸元入力は、平、はすば歯車と同じです.

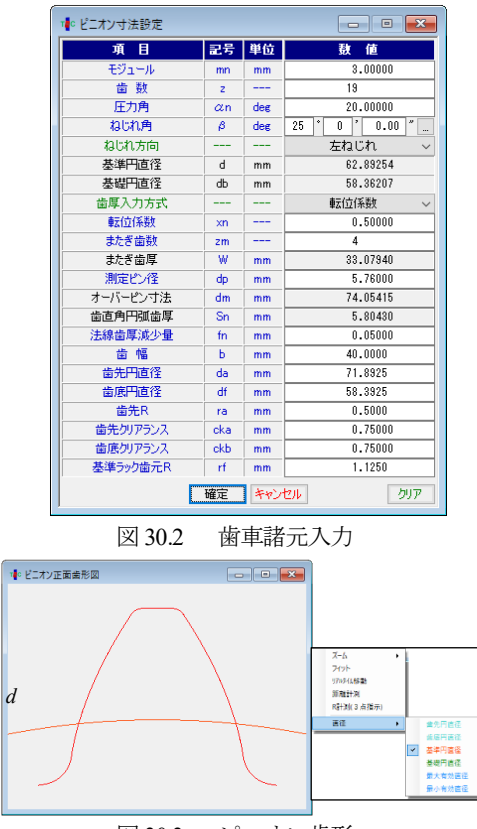

図 30.3 ピニオン歯形

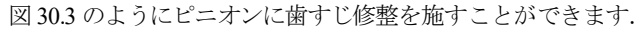

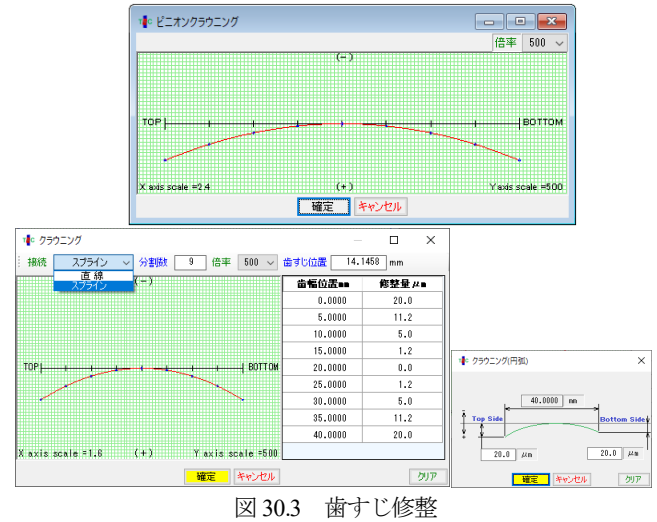

#### 30.3 ギヤ諸元の設定

図 30.4 に、ギヤ諸元の入力画面を示します. 図 30.2 で与えたピ ニオンに、かみ合うギヤの諸元を設定します. ここで入力するバ ックラッシは一対歯車としてのバックラッシです. 図 30.2 で与え たピニオンの歯厚減少量を考慮してギヤの歯厚減少量を決定しま す. 図 30.4 で[確定]を押すと、図 30.5 にギヤの寸法を示します.

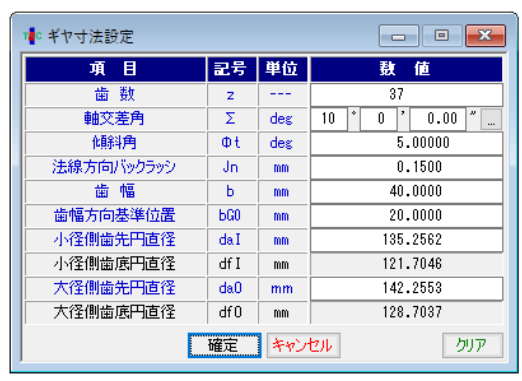

図 30.4 ギヤ諸元入力

| 1∎○ ギヤ寸法結果  |     |     |          | - • ×    |  |
|-------------|-----|-----|----------|----------|--|
| 項目          | 記号  | 単位  | 數        | 値        |  |
| ピニオン中心Z座標   | Zm  | mm  | -8.6337  |          |  |
| ピニオン中心Y座標   | Ym  | mm  | 98.6832  |          |  |
| ピニオン基準歯幅位置  | bP0 | mm  | 13.8600  |          |  |
| ギヤ軸基準の軸交差角  | Σ'  | deg | 10.03742 |          |  |
| ピニオン軸基準の傾斜角 | Φť' | deg | 4.92442  |          |  |
| リード         | Pz  | mm  | 605.6557 |          |  |
| ギヤ軸方向ピッチ    | Pt  | mm  | 16.      | .3691    |  |
| ラック加工歯形項目   | 記号  | 単位  | 左歯溝      | 右歯溝      |  |
| 正面モジュール     | mt  | mm  | 3.       | .6623    |  |
| 歯直角モジュール    | mn  | mm  | 2.9492   | 3.0583   |  |
| 正面圧力角       | αt  | deg | 20.88724 | 26.73266 |  |
| 歯直角圧力角      | αn  | deg | 17.08218 | 22.81111 |  |
| ねじれ角        | β   | deg | 36.36305 | 33.37759 |  |
| 平均ねじれ角      | βm  | deg | 35.10270 |          |  |
| キャリパ歯たけ     | Hj  | mm  | 5.6264   |          |  |
| 正面歯厚        | Sj' | mm  | 6.8155   | 8.1890   |  |
| テーパ方向正面圧力角  | αť  | deg | 23.95680 |          |  |
| テーパ方向わじれ角   | 8'  | deg | 35.      | .00000   |  |

図 30.5 ギヤ寸法

### 30.4 組み図

図 30.6 に歯車組図を示します.

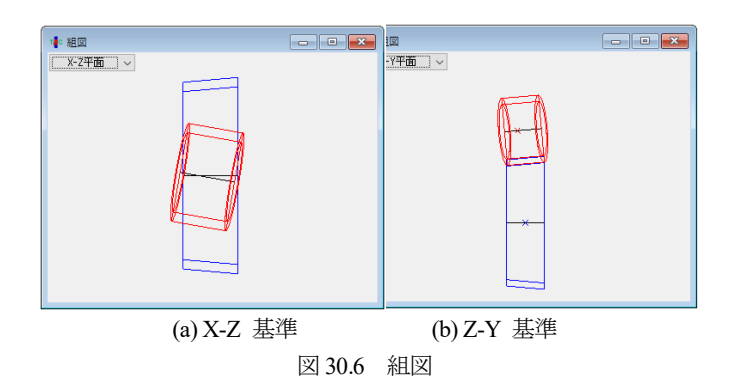

# 30.5 歯形計算

図 30.7 で歯形計算時の分割数を設定し,図 30.8 で,ねじ状砥石 諸元を設定しますが、本例では、砥石でこの歯車を研削するとき、 [回転補正]を〇両歯面とし、と[□砥石追い込み補正あり]を無効と して計算を進めます.

| ᡎ⊂ 歯形計算     |     |     |  |  |  |
|-------------|-----|-----|--|--|--|
| 精度項目 砥石項目   |     |     |  |  |  |
| Pinion項目    | 記号  | 數 値 |  |  |  |
| フィレット分割数    | vuf | 30  |  |  |  |
| インボリュート分割数  | vui | 50  |  |  |  |
| 面取り部分割数     | vur | 15  |  |  |  |
| 歯先円分割数      | vut | 10  |  |  |  |
| 歯すじ分割数      | hul | 20  |  |  |  |
| Gear項目      | 記号  | 數 値 |  |  |  |
| 歯幅分割数       | vub | 20  |  |  |  |
| 歯先分割数       | vua | 10  |  |  |  |
| 歯面分割数       | vuh | 50  |  |  |  |
| 歯底分割数       | vuf | 20  |  |  |  |
| 確定キャンセル 標準値 |     |     |  |  |  |

図 30.7 歯形計算(分割数)

| 精度項目 砥石項                        | 3    |     |                   |  |  |  |
|---------------------------------|------|-----|-------------------|--|--|--|
| ☑ 砥石加工歯形を                       | 計算する | 5   |                   |  |  |  |
| ねじ状砥石項目                         | 記号   | 単位  | 数 値               |  |  |  |
| 条数                              | ZW   |     | 1                 |  |  |  |
| 基準円直径                           | dmc  | mm  | 343.7790          |  |  |  |
| 進み角                             | γc   | deg | 0 * 30 ' 0.00 " 🛄 |  |  |  |
| ねじれ方向                           |      |     | 右ねじれ ~            |  |  |  |
| 取り付け角                           | Σc   | deg | 34.40626          |  |  |  |
| 取付中心距離                          | ас   | mm  | 212.3639          |  |  |  |
| 刃末のたけ                           | hkc  | mm  | 5.2500            |  |  |  |
| 刃元のたけ                           | hfc  | mm  | 1.5000            |  |  |  |
| 刃厚                              | sc   | mm  | 6.9336            |  |  |  |
| 砥石外径                            | Do   | mm  | 300.0000          |  |  |  |
| 刃先R                             | r    | mm  | 1.1250            |  |  |  |
| 回転補正                            |      |     |                   |  |  |  |
| ○ 左歯面 ○ 右歯面 ● 両歯面 □ 砥石追い込み 補正あり |      |     |                   |  |  |  |
|                                 | 確定   | **  | シセル クリア           |  |  |  |

図 30.8 歯形計算(砥石項目)

# 30.6 ギヤ断面図

歯車歯形(歯幅中央)を図 30.9 に示しますが,理論歯形と砥石 研削後歯形の違いは、図 30.10 のようにその差は 6.4µm であり両 者には大きな違いが無いことが解ります.

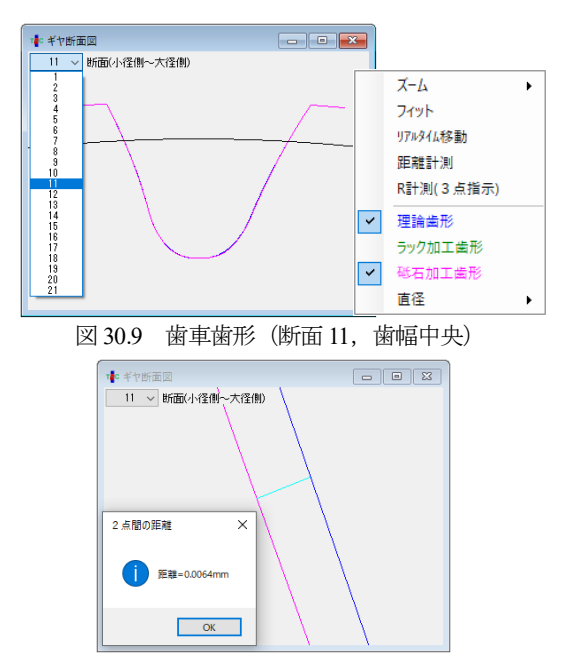

図 30.10 距離計測(理論歯形と砥石研削歯形)

### 30.7 歯形レンダリング

図 30.11 および図 30.12 に歯形レンダリングを示します. これら の図で歯のかみ合い接触線やねじ状砥石とギヤの研削線を確認す ることができます.

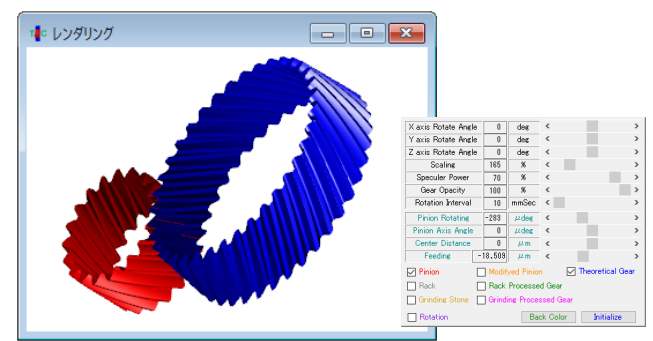

図 30.11 歯形レンダリング1(理論歯形)

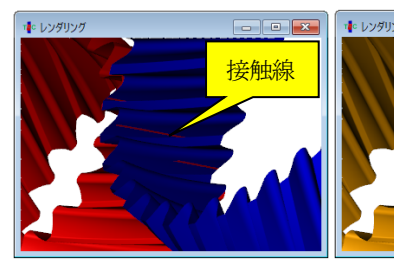

(a) 理論歯形の接触線

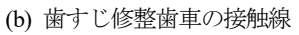

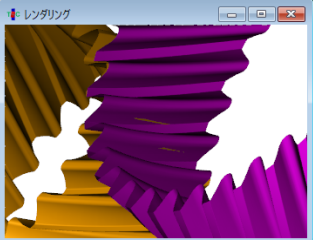

(c) 研削後歯車との接触線

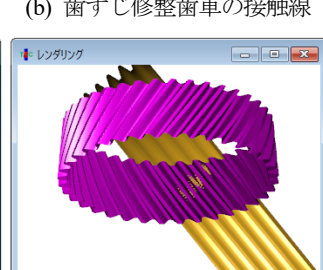

(d)研削砥石と歯車 図 30.12 歯形レンダリング 2

### 30.8 砥石歯形図

本件歯車を研削するときの砥石歯形を図 30.13 に示します.

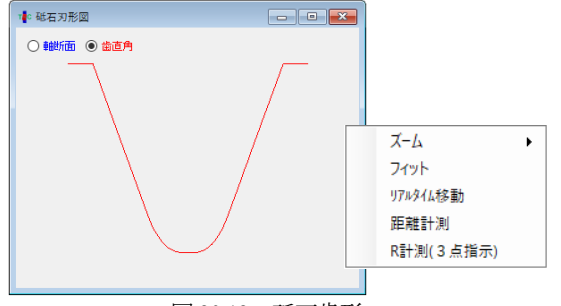

図 30.13 砥石歯形

## 30.9 砥石追い込み図と砥石追い込みグラフ

本例では、図 30.8 歯形計算(砥石項目)で[□砥石追い込み補 正あり]を無効としているため図 30.15 では砥石の移動に変化はあ りません.

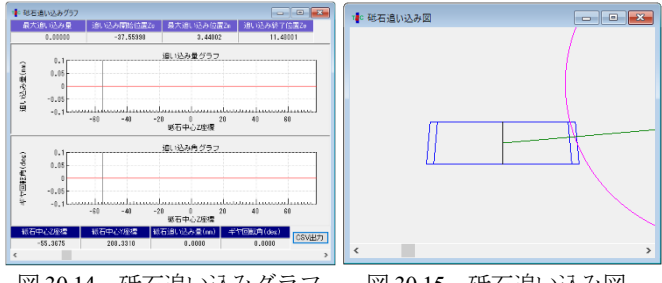

図 30.14 砥石追い込みグラフ 図 30.15 砥石追い込み図

図 30.16 のように[□砥石追い込み補正あり]を有効にすると砥 石追い込みは図 30.17 のように変化します. この砥石の移動変化 量は,最大で 0.3µm と非常に小さく現実的ではない動きと言えま す.また,このように砥石を運動させて研削した歯車は,図 30.18 のような接触線となります.このことから本例歯車の場合には, [□砥石追い込み補正あり]を有効にしても無効にしても大きな違 いは生じないということが解ります.また,砥石の追い込み量と ギヤの補正回転角は[CSV]ファイルで図 30.19 のように出力する ことができます.

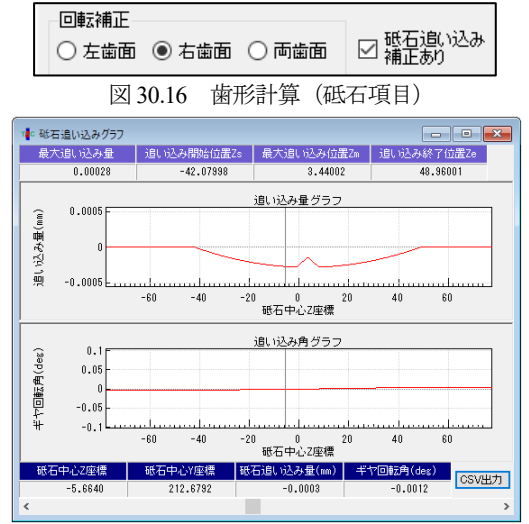

図 30.17 砥石追い込みグラフ, [□砥石追い込み補正あり]

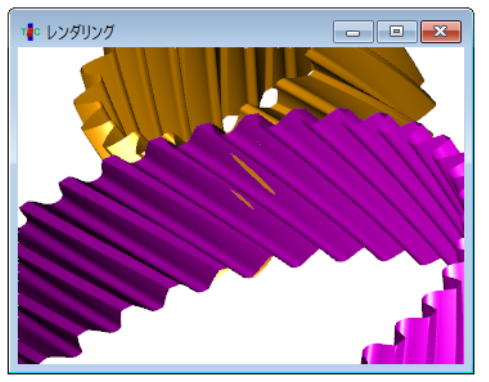

図 30.18 ピニオンと研削後歯車との接触線

| -54.586273<br>-52.50189<br>-50.417507<br>-48.333125<br>-46.248742 | 000000000000000000000000000000000000000                                                    | -0.003288<br>-0.003288<br>-0.003288<br>-0.003288                                                                                                    |                                                                                                    |                                                                                                    |
|-------------------------------------------------------------------|--------------------------------------------------------------------------------------------|----------------------------------------------------------------------------------------------------|----------------------------------------------------------------------------------------------------|----------------------------------------------------------------------------------------------------|
| -52.50189<br>-50.417507<br>-48.333125<br>-46.248742               | 0 0 0                                                                                      | -0.003288<br>-0.003288<br>-0.003288                                                                                                    |                                                                                                    |                                                                                                    |
| -50.417507<br>-48.333125<br>-46.248742                            | 0                                                                                          | -0.003288<br>-0.003288                                                                                                    |                                                                                                    |                                                                                                    |
| -48.333125<br>-46.248742                                          | 0                                                                                          | -0.003288                                                                                                    |                                                                                                    |                                                                                                    |
| -46.248742                                                        | 0                                                                                          |                                                                                                    |                                                                                                    |                                                                                                    |
|                                                                   | 0                                                                                          | -0.003288                                                                                                    |                                                                                                    |                                                                                                    |
| -44.164359                                                        | 0                                                                                          | -0.003288                                                                                                    |                                                                                                    |                                                                                                    |
| -42.079976                                                        | 0                                                                                          | -0.003288                                                                                                    |                                                                                                    |                                                                                                    |
| -40.700582                                                        | -0.000017                                                                                  | -0.003235                                                                                                    |                                                                                                    |                                                                                                    |
| -39.321189                                                        | -0.000033                                                                                  | -0.00318                                                                                                    |                                                                                                    |                                                                                                    |
| -37.941795                                                        | -0.000049                                                                                  | -0.003123                                                                                                    |                                                                                                    |                                                                                                    |
| -36.562401                                                        | -0.000064                                                                                  | -0.003064                                                                                                    |                                                                                                    |                                                                                                    |
| -35.183007                                                        | -0.000079                                                                                  | -0.003003                                                                                                    |                                                                                                    |                                                                                                    |
| -33.803614                                                        | -0.000093                                                                                  | -0.00294                                                                                                    |                                                                                                    |                                                                                                    |
| •                                                                 | -40.700582<br>-39.321189<br>-37.941795<br>-36.562401<br>-35.183007<br>-33.803614<br>Q 石氏 石 | -40.700582 -0.000017<br>-39.321189 -0.000033<br>-37.941795 -0.000049<br>-36.562401 -0.000064<br>-35.183007 -0.000079<br>-33.803614 -0.000093<br>Q 研研石の泊しい込 | -40.700582 -0.00017 -0.003235<br>-39.321189 -0.00033 -0.00318<br>-37.941795 -0.00049 -0.003123<br>-36.562401 -0.00064 -0.003064<br>-35.183007 -0.000079 -0.003003<br>-33.803614 -0.000093 -0.00294<br>の 研石の追い込みな長レギャ | -40.700582 -0.000017 -0.003235<br>-39.321189 -0.000033 -0.00318<br>-37.941795 -0.000049 -0.003123<br>-36.562401 -0.000064 -0.003064<br>-35.183007 -0.000079 -0.003003<br>-33.803614 -0.000093 -0.00294<br>0 昨天の追い込みな長レギャの対応正応 |

### 30.10 トポグラフ

図 30.8 歯形計算で解析したラック加工歯形と理論歯形,そして 砥石加工歯形のトポグラフを図 30.20 に示します.また,理論歯 形と砥石加工歯形の拡大図を図 30.21 に示しますが両者には大き な違いはありません.

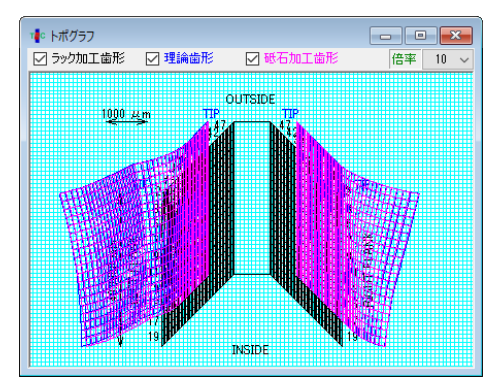

図 30.20 トポグラフ(回転補正なし)

#### 30.11 歯当たり

歯当たり解析の設定画面を図 30.21 に示します. ここでは1ピ ッチ当たりの回転分割数を 20 として歯当たり解析した結果を図 30.22 に示しますが,補助フォームで回転角(分割番号)の歯当た りを確認することができます.本例では,図 30.3 でピニオンに歯 すじ修整を与えているため歯すじ両端部では接触していないこと が分かります.このように,ねじ状砥石で研削しても,平行軸は すば歯車のように良好な接触線を持つテーパギヤを設計(製造) することができます.また,ギヤの理論歯形を金型で製造する方 法でも良好な歯当たりを持つ歯車が得ることができます.

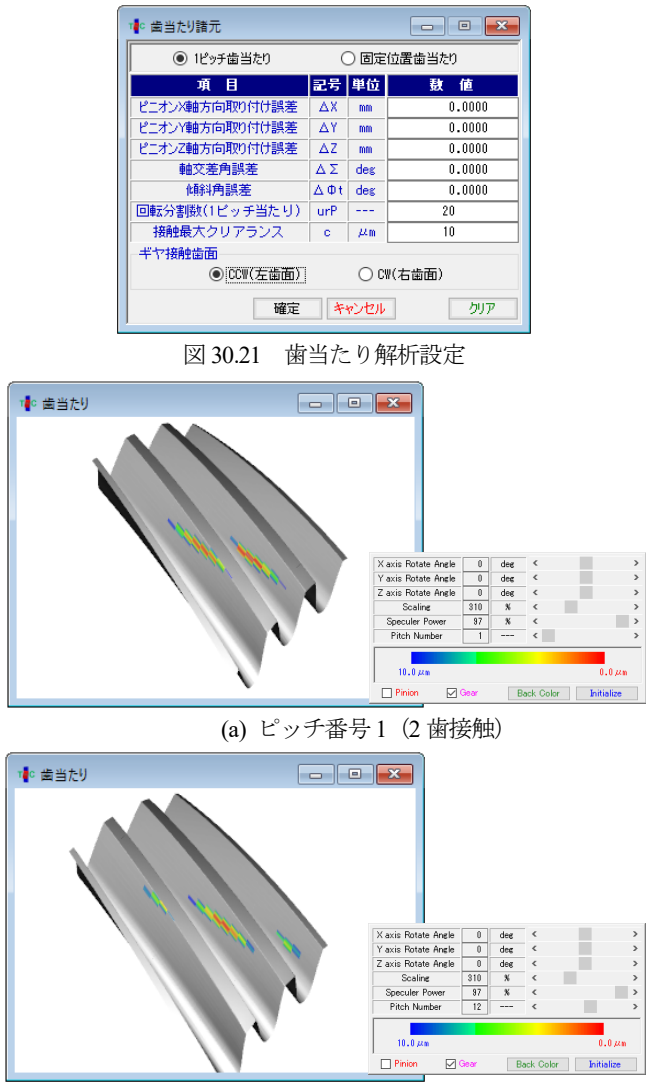

(b) ピッチ番号2(3 歯接触) 図 30.22 歯当たり解析(回転補正なし) Pitch No.13

# 30.12 歯形出力

歯形出力は,砥石歯形,理論歯形 (ピニオン,ギヤ),そしてね じ状砥石で研削したギヤの歯形を DXF と 3D-IGES ファイルで出 力することができます. 図 30.23 で出力歯形の種類を設定し、ピ ニオン理論歯形とねじ状砥石で研削したギヤ歯形の CAD 作図例 を図 30.24 に示します.

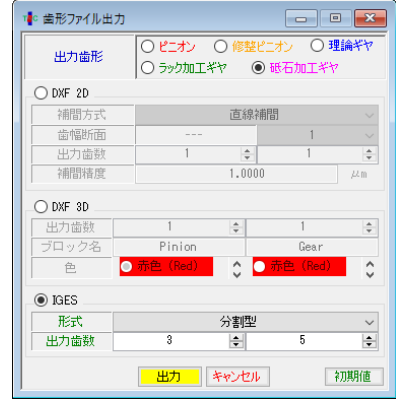

図 30.23 歯形ファイル出力設定

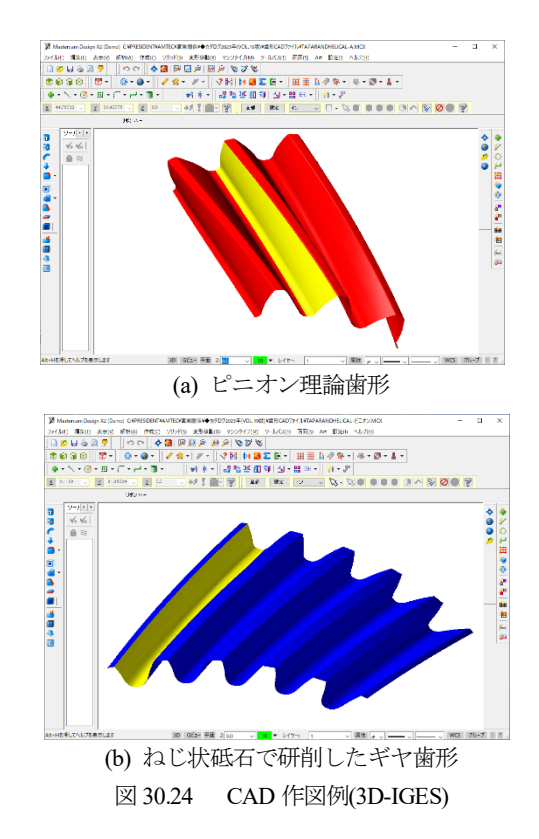

#### 30.13 計算例

本ソフトウェアを用いて ASME DETC2003・PTG-48089 で発表 された自動車用歯車(欧州メーカ)の歯当たりを検証すると図 30.25 のように B 社のほうが良好な歯当たりを有していることが 解ります.

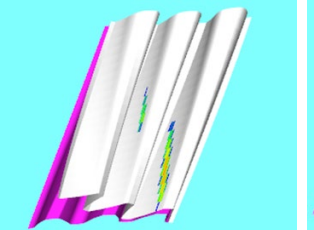

図 30.25 歯当たり確認

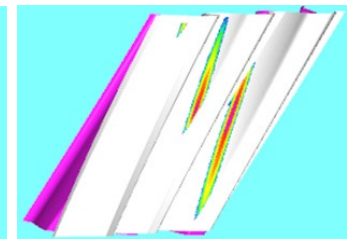

*m*3, z1=27, z2=27, α=20°,  $\beta=28^\circ, \Sigma=8.0^\circ$ (a)A社

*m*2.5, z1=31, z2=29, α=17.5°, β=29.5°, Σ=8.6° (b) B 社